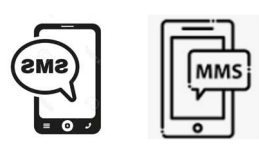

SMS/MMS. Tips

# Bifoga en bild eller ett dokument med SMS = MMS Android

#### Bifoga en fil

- 1. Öppna Gmail-appen på en telefon eller surfplatta med Android.
- 2. Tryck på Skriv.
- 3. Tryck på Bifoga.
- 4. Tryck på Bifoga **fil** eller Infoga från Drive.
- 5. Välj filen som du vill bifoga.

## Bifoga en bild eller ett dokument med SMS - Iphone.

Bifoga en fil

- 1. Öppna
- neddelande ™ ≈ ጬ på

Z

- 2. Och tryck sedan
- 3. Tryck på + tecknet
- 4. Tryck sedan på bild
- 5. Välj bild och tryck sedan

på uppe i högra hörnet. i nedre vänstra hörn. ikonen

O

klar uppe i högra hörnet.

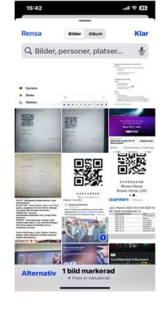

 Tryck på Till: och skriv till vem ni vill skicka. Eller tryck på + tecknet i högra hörnet
seb väll från Kontakter

och välj från Kontakter.

7. Skriv en kommentar och sänd.

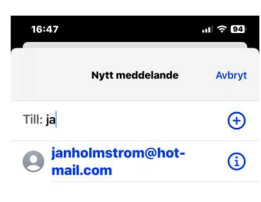

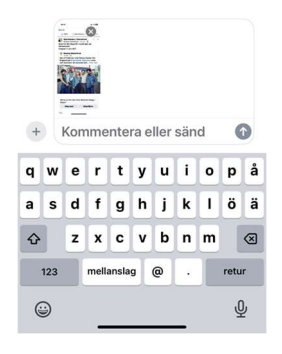

# Spara bilder som du fått i SMS

### Android

- 1. Öppna meddelandet
- 2. Håll ner fingret på bilden
- 3. Klicka på "Ladda ner" symbolen eller tre prickar och Spara

## Iphone

### Gör så här:

- 1. Öppna Meddelanden.
- 2. Öppna meddelandet som innehåller GIF-bilden du vill spara.
- Tryck och håll ned på GIF-bilden och tryck sedan på Spara. Om du har en iPhone 6s eller senare kan du använda 3D Touch för att spara en GIFbild. Tryck och håll ned på GIF-bilden, svep uppåt och tryck på Spara.

Om du har en iPhone 6s eller senare kan du använda 3D Touch för att spara en GIF-bild. Tryck och håll ner på GIF-bilden, svep uppåt och tryck på Spara.

Bilder finns i ditt Galleri (ev. i Album)

### SMS – inställningar för att få pling i mobilen - Android

Öppna appen Inställningar på telefonen. Aviseringar. Tryck på Aviseringar på låsskärmen eller På låsskärmen under Låsskärm. Välj Visa aviseringar med och utan ljud.

Inställningar – Aviseringar - Appaviseringar – bläddra och välj Meddelanden

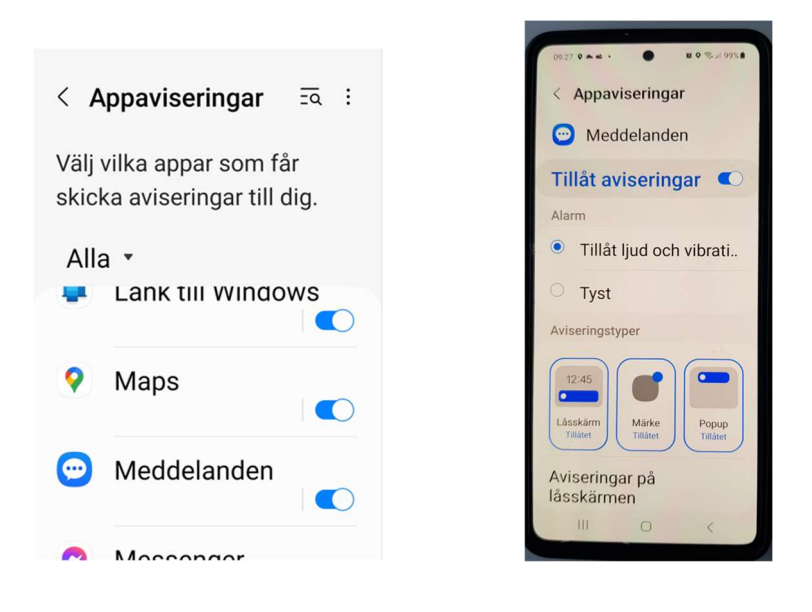

Tillåt Aviseringar (knappen ska vara blå)

eller Inställningar – Appar – Aviseringar -

-----

Ändra standardapp för meddelanden

- 1. Öppna appen Inställningar 🍄 på enheten.
- 2. Tryck på Appar > Standardappar > Sms-app.
- 3. Öppna Messages 💎.
- 4. Tryck på din profilbild eller ikon <sup>></sup> Inställningar.
  - Sluta få aviseringar från andra appar: Tryck på Aviseringar <sup>></sup> Inaktivera alla aviseringar under Standardinställningar.
  - Få aviseringar på telefonen från Messages: Tryck på Aviseringar > Aktivera Inkommande meddelanden.

3. Stäng av ljudaviseringar när du skickar meddelanden: Inaktivera **Spela ljud för utgående meddelanden**.

#### SMS – inställningar för att få pling i mobilen Iphone.

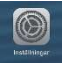

- Tryck på inställningar
- Gå ner till notiser och tryck sedan på ikonen.

| Inställning                 | gar                                 |   |
|-----------------------------|-------------------------------------|---|
| Jan Holm<br>Apple-ID, iClou | <b>IStröm</b><br>id, medier och köp | > |
| Flygplansläge               | a                                   |   |
| 🛜 Wi-Fi                     | ASUS_B8_2G                          | > |
| Bluetooth                   | På                                  | > |
| Mobilnät                    |                                     | > |
| Internetdelning             | g Av                                | > |
| S Notiser                   |                                     | > |
| Ljud och hapti              | k                                   | > |
| C Fokus                     |                                     | > |

Tryck på Tillåt notiser så att knappen blir grön.

| 11:07                                                                                                    | .al 🗢 🖽                                           |
|----------------------------------------------------------------------------------------------------|---------------------------------------------------|
| Notiser Meddeland                                                                                                    | en                                                |
| Tillåt notiser                                                                                                    |                                                   |
| LEVERERA ALLTID OMEDE                                                                                                    | LBART                                             |
| Viktiga varningar                                                                                                    |                                                   |
| Tidskänsliga notis                                                                                                    | er 🔿                                              |
| Viktiga varningar visas på<br>spelar upp ljud även om et<br>eller om ljudet är avstängt<br>NOTISER                                             | lasskarmen och<br>t fokus är aktivt<br>på iPhone. |
| Viktiga varningar visas på<br>spelar upp ljud även om et<br>eller om ljudet är avstängt<br>NOTISER                                             | iasskarmen och<br>i fokus är aktivt<br>på iPhone. |
| Viktiga varningar visas på<br>spelar upp ljud även om et<br>eller om ljudet är avstängt<br>NOTISER<br>Låsskärm Notiscente<br>© ©               | r Banderoller                                     |
| Viktiga varningar visas på<br>spelar upp judven om et<br>eller om ljudet är avstängt<br>NOTISER<br>Låsskärm Notiscente<br>Ø Ø                  | r Banderoller                                     |
| Viktiga varningar visas på<br>spelar upp judven om et<br>eller om ljudet är avstängt<br>NOTISER<br>Låsskärm Notiseente<br>Ø Ø<br>Banderollstil | r Banderoller<br>Temporär ><br>Blom >             |

Gå sedan till för att ställa in ljudsignaler